# Prijenos dugotrajne imovine

Prijenos kod osnovnih sredstava predstavlja dokument kojim mijenjamo radnu jedinicu, mjesto smještaja i/ili zadužnika dugotrajne imovine.

Za primjer, mijenjamo garažno mjesto automobilu.

Preporuka:

- > ukoliko želimo prijenos obaviti na mjesto smještaja koje još nemamo u sustavu, definiramo ga kroz Osnovna sredstva/Katalozi/Mjesta smještaja → Help Detaljne upute Osnovna sredstva Katalozi
- ukoliko ćemo dokumentu pridružiti i fizičku osobu (zadužnika) kojeg još nemamo u sustavu, definiramo ga kroz Plaće i kadrovska evidencija/ Katalozi i postavke/Zaposlenici -> Help Detaljne upute Plaće i kadrovska evidencija Katalozi i postavke

Predlažemo da prije čitanja ovih uputa pogledate upute za rad s osnovnim sredstvima. Cijeli proces rada s osnovnim sredstvima opisan je u dokumentu <u>Help - Poslovni procesi - Rad s osnovnim sredstvima</u>

Mjesto u izborniku:

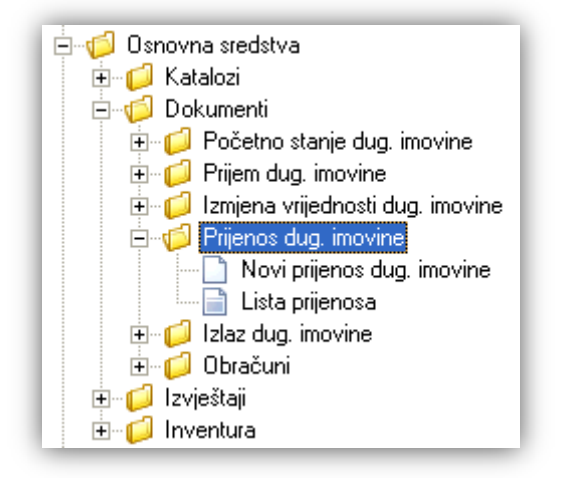

# 1. Novi prijenos dugotrajne imovine,

Unos u dokument možemo podijeliti u 2 dijela i to:

- Podaci dugotrajne imovine
- Podaci dokumenta

|                             |                         | ×      |
|-----------------------------|-------------------------|--------|
| Prijenos dugotrajne imovine |                         |        |
| Podaci dugotrajne imovine   | e                       |        |
|                             |                         |        |
| Dugotajna intovina.         |                         |        |
| Inv. broj:                  |                         |        |
| Radna jedinica:             | V023;Veleprodaja 1 ···· |        |
| Smještaj:                   | <b>•</b>                |        |
| Zadužnik:                   |                         |        |
| Stara radna jedinica:       |                         |        |
| Staro mjesto smještaja:     |                         |        |
| Stari zadužnik:             |                         |        |
| Podaci dokumenta            |                         |        |
| Broit CALLER                | 15                      |        |
| Datum: 12.01.20             | 114 -                   |        |
| Datum. 13.01.20             |                         |        |
| Napomena:                   |                         |        |
|                             |                         |        |
|                             | OK Od                   | ustani |

### 1.1. Podaci dugotrajne imovine

Polja za unos:

- ➤ Dugotrajna imovina: odabir, za detalje vidi Osnovna sredstva/Katalozi/Dugotrajna imovina → Help -Detaljne upute - Osnovna sredstva - Katalozi
- > Inventurni broj: prikaz inventurnog broja odabrane dugotrajne imovine
- ➤ Radna jedinica: odabir, automatski popunjeno s predefiniranom radnom jedinicom, za detalje vidi Katalozi/Podešavanje sustava/Radne jedinice/Lista radnih jedinica → Help - Detaljne upute - Katalozi -Podešavanje sustava
- Smještaj: odabir novog mjesta smještaja (od odabrane radne jedinice) po šifri ili nazivu, za detalje vidi Osnovna sredstva/Katalozi/Mjesta smještaja → Help - Detaljne upute - Osnovna sredstva - Katalozi
- Zadužnik: odabir, nije obavezno, za detalje vidi *Plaće i kadrovska evidencija/ Katalozi i postavke/Zaposlenici* <u>Help Detaljne upute Plaće i kadrovska evidencija Katalozi i postavke</u>
- > Stara radna jedinica: prikaz trenutne radne jedinice
- > Staro mjesto smještaja: prikaz trenutnog mjesta smještaja
- Stari zadužnik: prikaz trenutnog zadužnika ukoliko je bio dodijeljen

Napomena: Nije dozvoljeno ostaviti istu radnu jedinicu i mjesto smještaja, inače će sustav prikazati grešku:

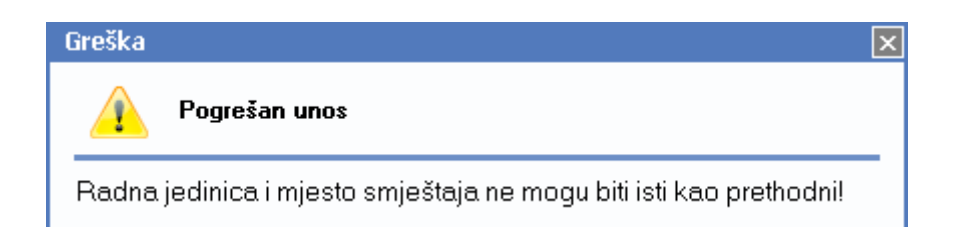

### 1.2. Podaci dokumenta

Polja za unos podataka dokumenta su istovjetna poljima za unos podataka o dokumentu u Osnovna sredstva/Katalozi/Dugotrajna imovina/Novi → Help - Detaljne upute - Osnovna sredstva - Katalozi

Napomena: Datum dokumenta ne smije biti raniji od zadnjeg dokumenta koji se odnosi na odabranu dugotrajnu imovinu.

Ukoliko je dugotrajna imovina imala izlaz, sustav će pri zaključenju dokumenta prikazati upozorenje:

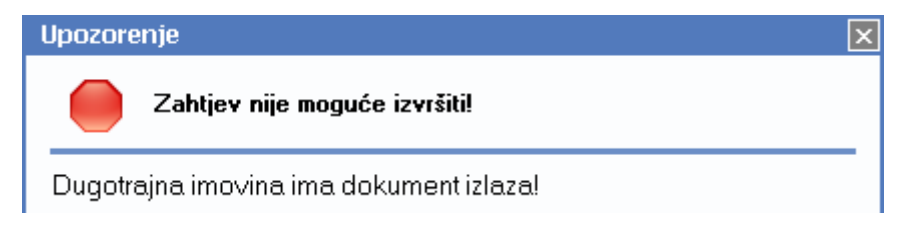

### 1.3. Akcije prije zaključenja dokumenta

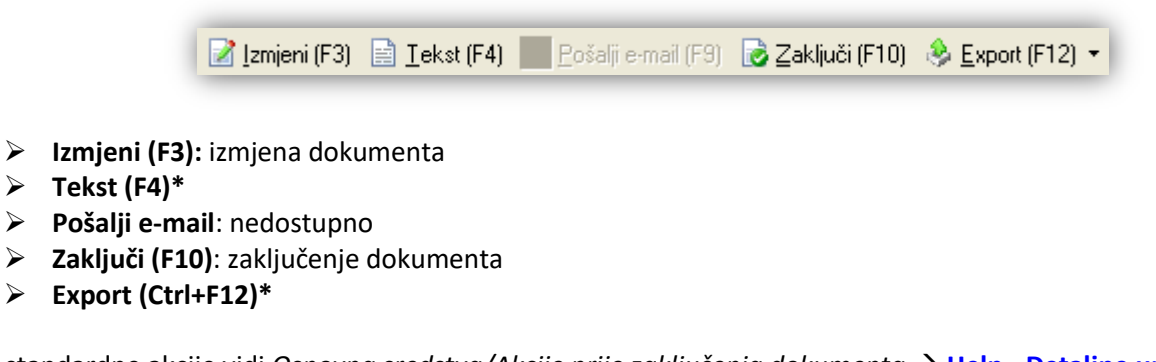

\*Za standardne akcije vidi Osnovna sredstva/Akcije prije zaključenja dokumenta → Help - Detaljne upute -Standardne akcije

Izgled dokumenta po zaključenju:

 $\geq$ 

| Testno poduzeće d.o.o.<br>Ulica grada Antofagaste 3<br>Split<br>OIB: 38342739120                                                                                                    | Žiro: 2484008-1234567890<br>37 IBAN: HR 57 2484008 123456789<br>PDV ID broj: HR38342739120<br>www.ritam.hr                                                                                                 | tel: 021-540 682; fax: 021-540 681<br>e-mail: podrska@ritam.hr<br>SWIFT: RZBHHR2X<br>IBAN: HRcc AAAAAAA BBBBBBBBB |
|----------------------------------------------------------------------------------------------------|----------------------------------------------------------------------------------------------------|----------------------------------------------------------------------------------------------------|
| Prijenos dugoti                                                                                                    | ajne imovine br. 000001                                                                                                    |                                                                                                    |
| Datum: 13.11.2013<br>Napomena:                                                                                                    |                                                                                                    |                                                                                                    |
| Inventurni broj: 000032413                                                                                                    | 1440                                                                                                    |                                                                                                    |
| Naziv dugotrajne imovine:<br>Konto za knjiženje:<br>Datum nabave:<br>Datum početka upotrebe:<br>Grupa amortizacije:<br>Godišnja amortizacija:<br>Stara radna jedinica:<br>Staro mjesto smještaja:<br>Nova radna jedinica:<br>Nova mjesto smještaja:<br>Zadužnik:<br>Jedinica mjere: | VW Golf 5<br>0007<br>01.01.2013<br>01.01.2013<br>Osobni automobili, osn. stado<br>20,00 %<br>Vivaldi Veleprodaja<br>Vivaldi garaža<br>Maloprodaja 1<br>Garaža u zgradi "Sunčani sat"<br>Matić, Mate<br>kom |                                                                                                    |
| Zadnja nabavna vrijednost:<br>Ispravak vrijednosti:                                                                                                    | 12.000,00<br>2.000,00                                                                                                    |                                                                                                    |
| 01.1:-:                                                                                                    |                                                                                                    |                                                                                                    |

### 1.5. Akcije poslije zaključenja dokumenta

|        |              | 📝 Izmjeni (F3) | 📄 <u>T</u> ekst (F4) | 🏂 <u>P</u> ošalji e-mail (F9) | Pohrani (F10) |  |
|--------|--------------|----------------|----------------------|-------------------------------|---------------|--|
| >      | Izmjeni (F3) | : izmjena doku | imenta               |                               |               |  |
|        | Tekst (F4)*  |                |                      |                               |               |  |
| $\geq$ | Pošalji e-ma | il (F9)*       |                      |                               |               |  |

- > Pohrani (F10): pohranjivanje dokumenta, dostupno poslije izmjene
- Export (Ctrl+F12)\*

\*Za standardne akcije vidi Osnovna sredstva /Akcije poslije zaključenja dokumenta → <u>Help - Detaljne upute -</u> <u>Standardne akcije</u>

## 2. Lista prijenosa

### 2.1. Tražilica

| Lista prijenosa dugotrajne imovine                                              | ×           |
|---------------------------------------------------------------------------------|-------------|
| Unesite parametre prema kojima će se formirati izvještaj                        |             |
| <b>Od datuma:</b> 01.01.2013<br><b>Do datuma:</b> 13.01.2014<br>Radna jedinica: | <u>s</u>    |
|                                                                                 | OK Odustani |

#### Mogući parametri pretraživanja:

- > Od datuma: postavljen 1. siječnja radne godine
- Do datuma: postavljen trenutni datum ako je radna godina jednaka tekućoj godini, inače 31. prosinca radne godine
- ▶ Radna jedinica: odabir, nije obavezno, za detalje vidi Katalozi/Podešavanje sustava/Radne jedinice/Lista radnih jedinica → Help Detaljne upute Katalozi Podešavanje sustava

### 2.2. Lista

| Lista prijenosa dugotrajne imovine                            |  |
|---------------------------------------------------------------|--|
| 🚱 <u>O</u> tvori 💭 <u>I</u> raži (F5) 🔇 <u>B</u> risanje (F8) |  |

#### Uvjeti pretrage: Od datuma="01.01.2013"; Do datuma="13.01.2014";

| Za grupiranje dovucite naslov željene kolone ovdje |            |                       |               |          |               |        |
|----------------------------------------------------|------------|-----------------------|---------------|----------|---------------|--------|
| Broj                                               | Datum      | Dug. imovina          | Inv. broj     | Napomena | Izradio/la    | Status |
| 000001                                             | 13.11.2013 | VW Golf 5             | 0000324131440 |          | Ritmić, Ritam |        |
| 000002                                             | 19.07.2013 | Kožna fotelja "Camio" | 000000005415  |          | Ritmić, Ritam |        |

### 2.3. Akcije na listi

- > Otvori: otvaranje označenog dokumenta
- Traži (F5): povratak na tražilicu
- Brisanje (F8): brisanje označenog dokumenta Sustav će upozoriti pri brisanju dokumenta:

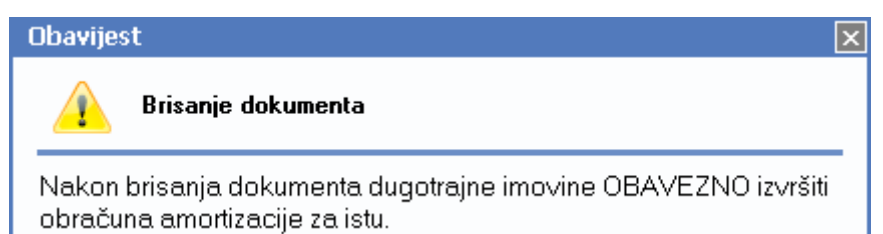

te zatražiti obavezan obračun amortizacije.

Za detalje o obračunu vidi Osnovna sredstva/Obračuni/Obračun amortizacije → <u>Help - Detaljne upute -</u> Osnovna sredstva - Dokumenti - Obračuni